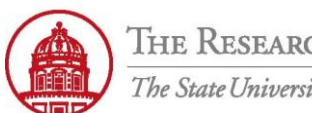

Contact: rftravel@rfsuny.org

Use this job aid to look up past payments based on selected parameters in iExpense.

| THE RESEARCH FOUNDATION<br>The State University of New York                                                                                                    |
|----------------------------------------------------------------------------------------------------|
| Audit Expense Reports   Manage Expense Reports   Auditor Setup   Receive Receipt Package   Payments Search                                                                                                   |
| Search by Expense Report Number Go Advanced Search                                                                                                    |
| Expense Report                                                                                                    |
| No search conducted or no data found.                                                                                                    |
| Verify Expenses Process Exceptions Review Allocations                                                                                                    |
|                                                                                                    |
| Policy                                                                                                    |
| Line Violations Expense Type *Amount Allowable Amount Receipt Amount Receipt Verified Receipt Rec                                                                                                    |
| No results found.                                                                                                    |
|                                                                                                    |
| Verify Expenses         Process Exceptions         Review Allocations                                                                                                    |
| Copyright (c) 2006, Oracle. All rights reserved.           Home         Logout         Preferences         Diagnostics           About this Page         Diagnostics         Diagnostics         Diagnostics |

|   | Once logged into Oracle Internet Expenses with either the Org Internet Expenses or Internet Expenses Audit Manager, click the |
|---|----------------------------------------------------------------------------------------------------|
| 1 | Payments Search tab to search for advances or reimbursements                                                                  |
|   | Note: You may also conduct a payments search using the Org Internet Expenses Responsibility                                   |

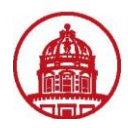

|                               |                          |              |         |                   |                   |                  |               |           | Exper  |
|-------------------------------|--------------------------|--------------|---------|-------------------|-------------------|------------------|---------------|-----------|--------|
| Expenses 1                    | Expense Reports          | Credit Card  | Transa  | ctions   Acce     | ss Authorizations | Projects and Ta  | asks   Paymen | ts Search |        |
|                               | -                        |              |         |                   |                   |                  |               |           | Save S |
| Reimburser                    | ments                    |              |         |                   |                   |                  |               |           |        |
| Reimburseme                   | nts                      |              |         |                   |                   |                  |               |           |        |
| Advanced Sci                  | arah                     |              |         |                   |                   |                  |               |           |        |
| Auvanced Se                   | earch                    | ha data that | in dina | larged in concern | a sulta in st     |                  |               |           |        |
| Specily parame     Show table | data when all conditions | are met      | is disp | layed in your i   | esuits set.       |                  |               |           |        |
| Show table                    | data when any condition  | is met       |         |                   |                   |                  |               |           |        |
|                               | Name                     | is v         |         | Smithgall M       | rs Linda F 👻      |                  |               |           |        |
| Re                            | Reimbursement Amount     |              |         | onnangan, m       | S. Ellida E       |                  |               |           |        |
| 1. (D                         |                          | 15           |         |                   |                   |                  |               |           |        |
| Age of Re<br>days             | eimbursement in          | is           | •       |                   |                   |                  | 3             |           |        |
| Re                            | imbursement Number       | is           |         |                   |                   |                  |               |           |        |
|                               |                          |              | loor    |                   |                   |                  |               |           |        |
|                               |                          |              | Jiear   | Add Another       | Age of Reimburs   | sement in days 👻 | Auu           |           |        |
| Name                          | Reimbursemen             | t Number R   | eimbu   | rsement Date      | Reimbursemen      | t Amount Curren  | cy            |           | _      |
|                               |                          |              |         |                   |                   |                  |               |           |        |

| 1 | Click the Reimbursements tab to conduct a search of travel reimbursements                                                                                                    |
|---|----------------------------------------------------------------------------------------------------|
| 2 | Advanced Search allows you to search by various criteria. You can search using multiple conditions or one condition, depending<br>on which radio button is selected. When searching by <b>Name</b> , use the <b>Flashlight</b> icon to bring up a search window. Use the<br>drop-down menu next to each condition name to choose between <b>is</b> or <b>is not</b> . Click <b>Go</b> to conduct the search or clear to get rid<br>of any values entered. |
| 3 | You also have the ability to <b>Add Another</b> search criteria. Use the drop-down menu to select a criterion, then click the <b>Add</b><br>button                                                                                                    |
| 4 | Use the <b>Save Search</b> button to create a saved search                                                                                                    |

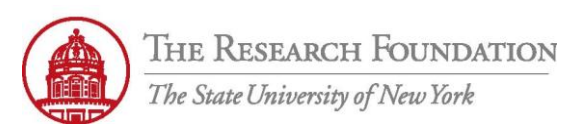

(Rename Columns / Totaling )

## Contact: rftravel@rfsuny.org

| C<br>B | reate View<br>elow is a list of attributes that | can be edited to change the view and/or filter the data that is displayed in your table. | Cancel Revert Apply and View Results Apply |
|--------|-------------------------------------------------|------------------------------------------------------------------------------------------|--------------------------------------------|
|        | General Properties                              |                                                                                          |                                            |
| -/     | * View Name<br>Number of Rows Displayed         | 10 Rows                                                                                  | 2                                          |
|        | Description                                     |                                                                                          |                                            |
|        | Column Dronortion                               |                                                                                          |                                            |

## Column Properties

Update the appropriate column attributes as desired.

| Columns Shown and Column Order                                             | r                                                       |                                                                                        |                      |
|----------------------------------------------------------------------------|---------------------------------------------------------|----------------------------------------------------------------------------------------|----------------------|
| Available Columns                                                          |                                                         | Columns Displayed                                                                      |                      |
| NoOfDays1<br>Employeeld1<br>Invoiceld1<br>Checkld1<br>ReimbursementAmtNum1 | ⊘<br>Move<br>⊗<br>Move All<br>≪<br>Remove<br>Remove All | Name<br>Reimbursement Number<br>Reimbursement Date<br>Reimbursement Amount<br>Currency | \$<br>\$<br>\$<br>\$ |

IP Columns with totaling capabilities shown can only display as the end column of the table.

## Sort Settings

|             | Column Name | Sort Order      |
|-------------|-------------|-----------------|
| First Sort  | *           | no sort order 💌 |
| Second Sort | ~           | no sort order 💌 |
| Third Sort  | ~           | no sort order 💌 |

| 1 | Entered information into all required fields (indicated with an asterisk) to create a Saved Search. Example: View Name = Name |  |  |  |  |  |  |
|---|----------------------------------------------------------------------------------------------------|--|--|--|--|--|--|
| - | for Saved Search                                                                                                    |  |  |  |  |  |  |
|   | Use the appropriate button:                                                                                                   |  |  |  |  |  |  |
|   | Cancel – Cancels the creation of the search                                                                                   |  |  |  |  |  |  |
| 2 | Revert – Returns form fields to original values                                                                               |  |  |  |  |  |  |
|   | Apply and View Results – Apply the changes to the saved search and run it                                                     |  |  |  |  |  |  |
|   | Apply – Apply the changes to the saved search                                                                                 |  |  |  |  |  |  |

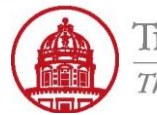

| THE RESEARCH FO                                                                                                    | UNDATION Expense Reports Contact Us Global Policy Home Logo                           | ut <u>Preferences</u> <u>Diagnostics</u> |
|----------------------------------------------------------------------------------------------------|---------------------------------------------------------------------------------------|------------------------------------------|
| Expenses Home   Expense Reports   C                                                                                           | edit Card Transactions   Access Authorizations   Projects and Tasks   Payments Search | Expenses                                 |
|                                                                                                    |                                                                                       | Save Search                              |
| Reimbursements                                                                                                    |                                                                                       |                                          |
| Reimbursements                                                                                                    |                                                                                       |                                          |
| Advanced Search                                                                                                    |                                                                                       |                                          |
| Specify parameters and values to filter the<br>Show table data when all conditions a<br>Show table data when any condition is | data that is displayed in your results set.<br>e met.<br>met.                         | 1 Views                                  |
| Name                                                                                                    | is ▼ Smithgall, Mrs. Linda E ▼                                                        |                                          |
| Reimbursement Amount                                                                                                    | is 🔻                                                                                  |                                          |
| Age of Reimbursement in<br>days                                                                                               | is 🔻                                                                                  |                                          |
| Reimbursement Number                                                                                                    | is 🔻                                                                                  |                                          |
|                                                                                                    | Go Clear Add Another Age of Reimbursement in days  Add                                |                                          |
| Name Reimbursement                                                                                                    | lumber Reimbursement Date Reimbursement Amount Currency                               |                                          |
| No search conducted.                                                                                                    |                                                                                       |                                          |
| Reimbursements                                                                                                    |                                                                                       |                                          |
|                                                                                                    |                                                                                       | Save Search                              |
| 1 Once there are sound                                                                                                    | earshes, in the future click the Views button to process that easist                  |                                          |

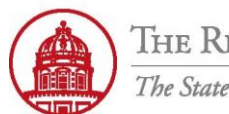

Contact: rftravel@rfsuny.org

Expenses: Payments Search >

Reimbursements

## Reimbursements

| Views  |                    |        |            |                    |                      |          |                 |
|--------|--------------------|--------|------------|--------------------|----------------------|----------|-----------------|
|        |                    |        |            |                    |                      |          | Advanced Search |
| View   | -                  | Go     | <u>F</u> 1 | e                  |                      |          |                 |
| Name   | Search by Currency | rsemei | t Number   | Reimbursement Date | Reimbursement Amount | Currency | v               |
| No sea | Smithgall          |        |            |                    |                      |          |                 |
| _,     |                    |        | <u> </u>   |                    |                      |          |                 |
| Reir   | nbursements        |        |            |                    |                      |          |                 |

| 1 | Access the saved search from the View drop down list and click Go to see the results |
|---|--------------------------------------------------------------------------------------|
|   | You have successfully searched for payments.                                         |
|   |                                                                                      |